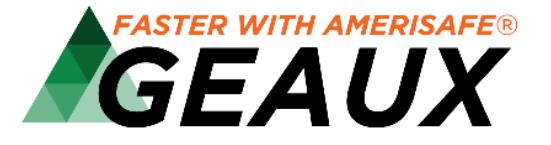

## Administrator Ready Reference Guide

## **Administrator Access**

https://geaux.amerisafe.com/umagent

Administrative duties can now be done within the agent portal; eliminating the need for separate usernames/passwords and multiple websites.

- User having admin rights only will continue to login with *current admin* username/password
- User having admin and agent rights will login with the *agent login*
- System allows for multiple administrators

\*\*To access a quick tutorial on the Administrative process, please visit http://go.amerisafe.com/geaux-videos

| Adding New Users   | <ul> <li>Under the Users tab, select Agency/Brokerage Users</li> <li>Select New User icon</li> <li>Complete required fields indicated by an orange icon</li> <li>Select Activate icon</li> </ul> |
|--------------------|----------------------------------------------------------------------------------------------------|
|                    | **Administrators can now grant administrative rights to individual users by selecting the <i>Enable This User to Administer Other Agency Users</i> option found beneath the required Role field. |
| Deactivating Users | <ul> <li>Under the Users tab, select Agency/Brokerage Users</li> <li>Select User</li> <li>Select Actions icon</li> <li>Select Deactivate</li> </ul>                                              |
| Reset Passwords    | <ul> <li>Under the Users tab, select Agency/Brokerage Users</li> <li>Select User</li> <li>Select Actions icon</li> <li>Select Reset Password</li> </ul>                                          |
| Editing Users      | <ul> <li>Under the Users tab, select Agency/Brokerage Users</li> <li>Select User</li> <li>Select Edit icon</li> <li>Make desired changes</li> <li>Select Save</li> </ul>                         |

## **GEAUX** Assistance

https://www.amerisafe.com/contact/#online-services-team

For personal assistance, please contact our Agent Portal Team:

800.256.9052 / AskSales@amerisafe.com

To view short tutorial videos, please visit http://go.amerisafe.com/geaux-videos